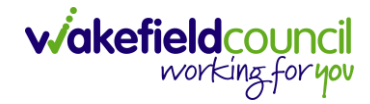

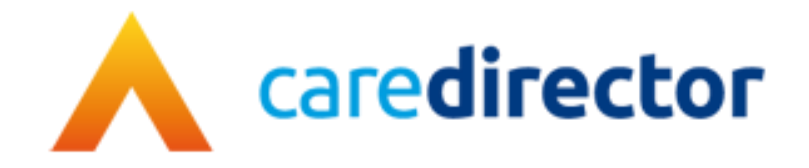

# Login Guidance (Mental Health Teams) V1.1

DocumentLogin Guidance (Mental Health Teams Only)PurposeThe first-time login instructions for those who are in Mental Health TeamsVersionV1.1OwnerICT Business Transformation Team / Adults System SupportLast Updated21/08/2023

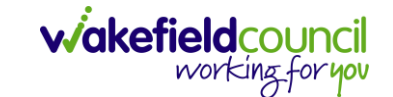

## How to Login into Caredirector (Mental Health Teams Only)

1. If your agency is SWYT, NHS, CMHT, Mental Health or you do not have the Wakefield Councils Intranet when you open Microsoft Edge, then this is how you receive your username and password for Caredirector.

### **Existing Caredirector User Forgot Password or Username**

- 1. If you are an existing Caredirector user and you have forgotten your password. Use the Adults System Support eForms or email to submit your request.
  - a. eForm: Use this link to open our eForms ticket <u>External</u> follow the onscreen instructions after typing up your issue.
  - b. Email: The eform is our correct process but if you are still struggling use our email: <u>adultssystemsupport@wakefield.gov.uk</u> and someone can help you.
- 2. If you have forgotten your username, typically it will be either:
  - a. First Name Last name combined (no space no dot) like: scottsimpson
  - b. Or; First letter of your first name last name combined (no space no dot) like: ssimpson

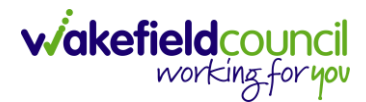

#### **New Starter Request**

ī

- 1. If you have never been on Caredirector yet you will need to complete your fundamental training first as well as IT will need to set your account up before gaining live access.
- 2. Your manager should have already started this process with us, either just before or just as you begun your new role. If they have not please inform them to follow our eForm link: External.
  - a. (Manager) Open the link and enter your details on screen and select Next.

| This form allows you to submit a system request for the following systems:<br>- Caredirector<br>- Pathways to Care<br>Should you have any issues raising a request, please contact us at <u>adultssystemsupport@wakefield.gov.uk</u> |                                                  |              |                     |  |
|----------------------------------------------------------------------------------------------------|--------------------------------------------------|--------------|---------------------|--|
| This request will be logged using the deta<br>If this is not you then please log onto this                                                                                                    | ails below.<br>s computer with your credentials. |              |                     |  |
| Forename *                                                                                                    | Scott 🗸                                          |              |                     |  |
| Surname *                                                                                                    | Simpson                                          | $\checkmark$ |                     |  |
| Work Email *                                                                                                    | scottsimpson@wakefield.gov.uk                    |              | <ul><li>✓</li></ul> |  |
| Contact Number *                                                                                                    |                                                  |              |                     |  |
| Team                                                                                                    | ICT Transformation                               | ✓            |                     |  |
| Manager *                                                                                                    | Peter King                                       | $\checkmark$ |                     |  |
| × Cancel                                                                                                    |                                                  |              | Next 🕽              |  |

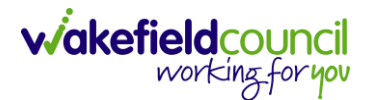

b. Select "Caredirector" and then "New Starter Training Request" and "Next".

# **Adults Support Request**

| Your Details     | Support Request () | New Starter Training Request Summary                                                                                                    |
|------------------|--------------------|----------------------------------------------------------------------------------------------------|
| System *         |                    | Caredirector Pathways to Care CM                                                                                                    |
| CareDirector - S | Support *          | Password Reset/Access Issues       Deletion Request       ✓         Lock Down Request       Merge Request       Re-Open Request         Existing User Training       New Starter Training Request         Finance Support       Homescreen/Dashboard & Report Requests         Other Request |
| Previous         | × Cancel           | Next >                                                                                                    |

c. Please can you fill out the new starters information ensuring that you are putting their work phone under "External".

| Are they *                                                                      | Internal (@wakefield.gov.uk)                                                                                                    | ✓ |
|---------------------------------------------------------------------------------|----------------------------------------------------------------------------------------------------|---|
|                                                                                 | External (any other email address)                                                                                                    |   |
| 's Work Mobile *                                                                |                                                                                                    |   |
| Please note, their Works Mobi<br>without it.<br>It is the manager's responsibil | e is for Multi Factor Authentication (MFA) and an email account cannot be created<br>ity to request the email account with the IT Helpdesk. |   |

- 3. Once submitted, please understand that this next stage can take 10 days. As we need to submit a ticket request with our IT to create a "Remote Desktop" account so please check with your IT (whoever supplies their working laptop) to check if they have installed "Remote Desktop" application for them.
- 4. Someone will then be in touch once Remote Desktop account has been created to ask them to ring our IT for their password and username. After that, we can organise a training date.

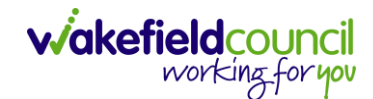

# **Remote Desktop Access**

1. Once you have been trained (this will be shown during training) you will need to know how to access Caredirector. First open your windows start menu and type in "Remote Desktop" and open it.

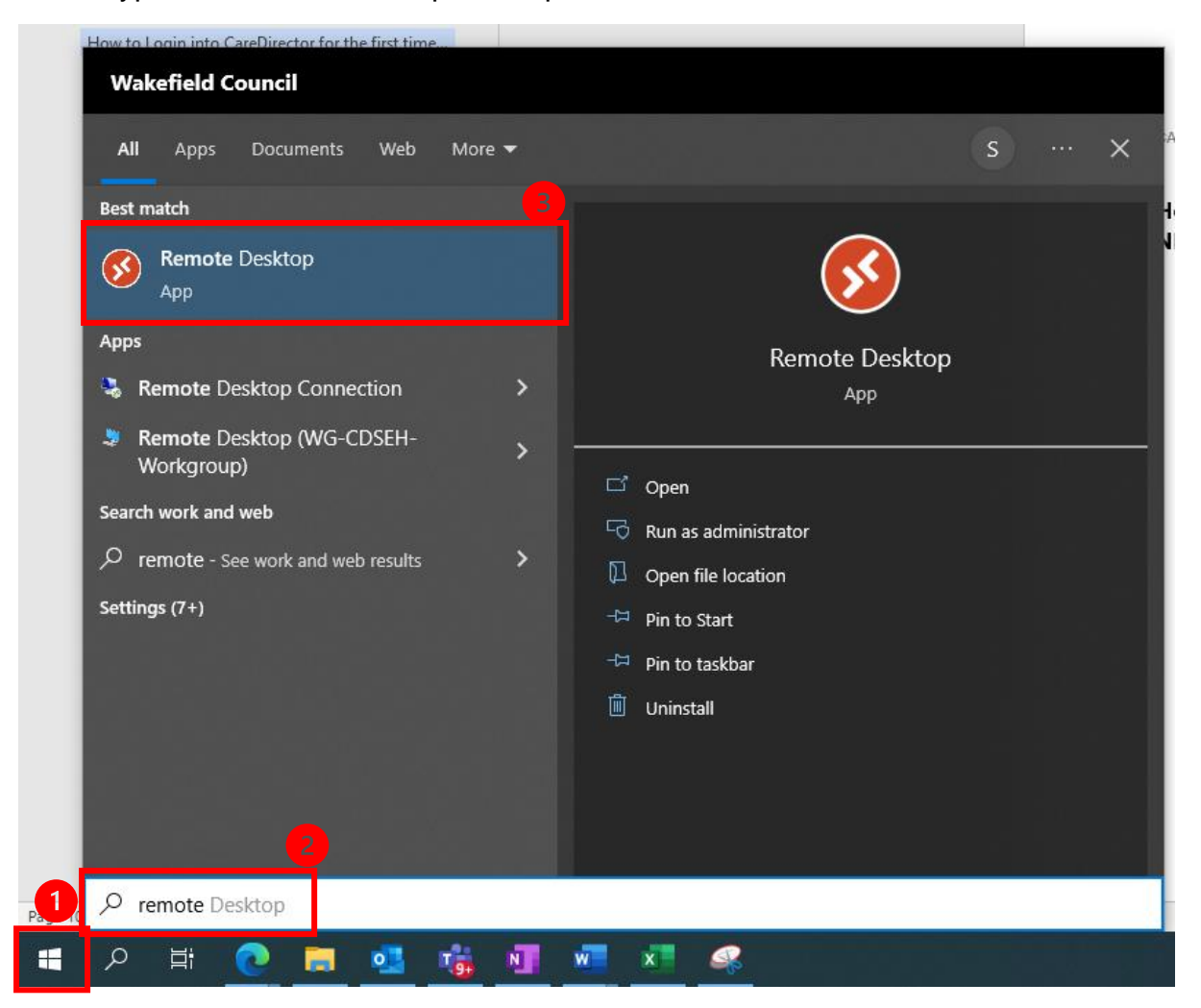

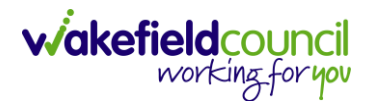

2. Once opened, you will see an icon that looks like this. Open **Caredirector V6** under the **Wakefield VDI** subsection.

| 🚱 Remote Desktop     |            |            | - 0    | ×  |
|----------------------|------------|------------|--------|----|
|                      | 😳 Feedback | 🖏 Settings | 🗄 Tile | °0 |
| ✓ Wakefield VDI      |            |            |        |    |
| Care<br>Director V6  |            |            |        |    |
| ✓ WG-CDSEH-Workgroup |            |            |        |    |
| Remote<br>Desktop    |            |            |        |    |

- If you do not see this email: <u>AdultsSystemSupport@wakefield.gov.uk</u> and inform us that you do not see the Wakefield VDI option. Please be aware, if we add this – it may take a little time and a reset or two to ensure this comes through.
- 4. After selected, this will open. This password is your **Microsoft Outlook** email password.

| 🐻 Wakef  | ield VDI                             | -           |         | ×      | Care | Director |
|----------|--------------------------------------|-------------|---------|--------|------|----------|
| Starting | ) your app                           |             |         |        | Cc   | AaBb     |
|          | 2                                    |             |         |        | al   | ¶ No Sp  |
| Care D   | lirector V6                          |             |         |        |      |          |
|          |                                      |             |         |        |      |          |
| Configu  | Windows Security                     |             |         |        |      | ×        |
| 💿 si     | Enter your credentials               |             |         |        |      |          |
|          | These credentials will be used to co | onnect to W | akefiel | d VDI. |      |          |
|          | Simpson, Scott                       |             |         |        |      |          |
|          | Password                             |             |         |        |      |          |
| es       | scottsimpson@wakefield.gov.uk        |             |         |        |      |          |
|          | Remember me                          |             |         |        |      |          |
|          | More choices                         |             |         |        |      |          |
|          | ОК                                   |             | Cancel  |        |      |          |
|          |                                      |             |         |        |      |          |

5. When entered, select **Remember Me** and then **OK**.

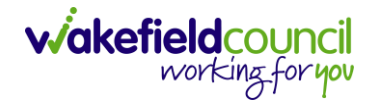

| -                                                           |   |
|-------------------------------------------------------------|---|
| Windows Security                                            | × |
| Enter your credentials                                      |   |
| These credentials will be used to connect to Wakefield VDI. |   |
| Simpson, Scott                                              |   |
| •••••                                                       |   |
| scottsimpson@wakefield.gov.uk                               |   |
| Remember me                                                 |   |
| More choices                                                |   |
| OK Cancel                                                   |   |
|                                                             |   |

 Any problems, then you will need to contact Wakefield Council IT Support at 01924 305 444. This is if you have forgotten this password, or it has been locked due to inactivity over a long period of time. Adults System Support do not have the permission to change this password.

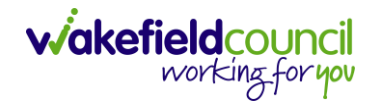

 If you are using this for the first time, then you will be met with Sync options. Select Sign in to sync data and go through the other two screens.
 Please note: If you are experiencing issues at this point select Start without your data and contact Wakefield Council IT.

| Caredirector × +                                |                                                                                                    |           |
|-------------------------------------------------|----------------------------------------------------------------------------------------------------|-----------|
| 🗧 🚽 🖸 https://cdv6live.wakefield.gov.uk/page    | s/Login.aspx                                                                                                    | A G 🕸 🛢 … |
| A Caredirector                                  |                                                                                                    | •         |
| Sign in                                         | Welcome to Microsoft Edge,<br>the best performing browser<br>on Windows                                             | +         |
| Username<br>effekt Coun<br>Password<br>Password |                                                                                                    |           |
| Environment<br>CareDirector +                   | Let's start by signing you in and bringing over your passwords,<br>browsing history, and more from Microsoft cloud. | 2         |
| Bernember Ubername     Forgotten Password?      | Start without your data <u>Microsoft Privacy Statement</u> • • • •                                                  |           |

By default, it will open Caredirector for you. If you cannot see Sign In or a section of this page, please zoom out. Select the settings button and press – on zoom.

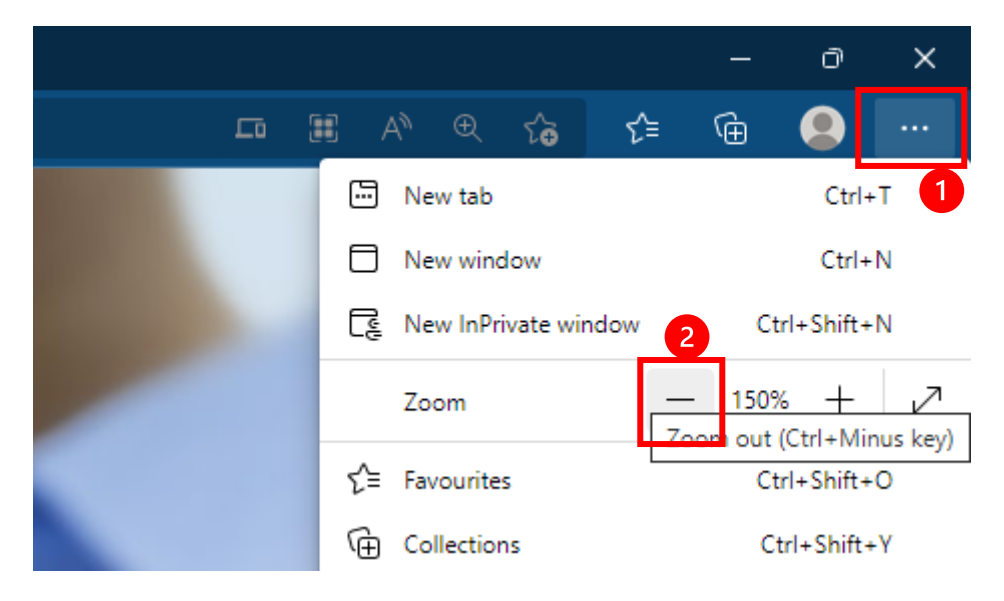

 Under Username type in your username. This will be given to you at training. If you have forgotten please follow the <u>Existing Caredirector User Forgot</u> <u>Password or Username</u> section. If you are having issues with this section, please contact <u>AdultsSystemSupport@wakefield.gov.uk</u> or through our eForms: External. Then select "Sign In".

working for you

| A Caredirector |                     |
|----------------|---------------------|
|                | Sign in             |
|                | Username            |
|                | scottsimpson        |
|                | Password            |
|                | Password            |
|                | Environment         |
|                | CareDirector ~      |
|                | Sign in             |
|                | Remember Username   |
|                | Forgotten Password? |

10. During training is where you will get signed in, create a new password, save your password, create desktop shortcuts/ favouriting. If this was not covered, please contact us.

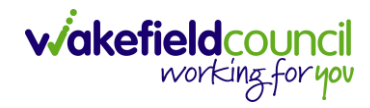

## **Version Control**

| Version | Change                                                                                                    | Author | Date       |
|---------|----------------------------------------------------------------------------------------------------|--------|------------|
| V1      | INITIAL START                                                                                                  | SS     | 13/11/2022 |
| V1.1    | Changes:<br>1. Improved version control<br>2. Changed title – removed only.<br>3. Revised for current process. | SS     | 21/08/2023 |
|         |                                                                                                    |        |            |